# Consenti a Google reCAPTCHA quando l'accesso ai portali del motore di ricerca è bloccato

# Sommario

| Introduzione                |  |
|-----------------------------|--|
| Prerequisiti                |  |
| Requisiti                   |  |
| Componenti usati            |  |
| Procedura di configurazione |  |
| <u>Verifica</u>             |  |
| Risoluzione dei problemi    |  |
| Riferimenti                 |  |

# Introduzione

In questo documento viene descritto come consentire a Google reCAPTCHA in Secure Web Appliance (SWA) di bloccare l'accesso ai portali del motore di ricerca.

# Prerequisiti

### Requisiti

Cisco raccomanda la conoscenza dei seguenti argomenti:

• Cisco Secure Web Access e decrittografia HTTPS.

Cisco consiglia inoltre di:

- SWA fisico o virtuale installato.
- · Licenza attivata o installata.
- Installazione guidata completata.
- Accesso amministrativo all'interfaccia grafica (GUI) SWA.

### Componenti usati

Il documento può essere consultato per tutte le versioni software o hardware.

Le informazioni discusse in questo documento fanno riferimento a dispositivi usati in uno specifico ambiente di emulazione. Su tutti i dispositivi menzionati nel documento la configurazione è stata ripristinata ai valori predefiniti. Se la rete è operativa, valutare attentamente eventuali

conseguenze derivanti dall'uso dei comandi.

## Procedura di configurazione

Passaggio 1. Dalla GUI, passare allaSecurity Services schermata e scegliere HTTPS Proxy, abilita decrittografia HTTPS se non è già abilitata.

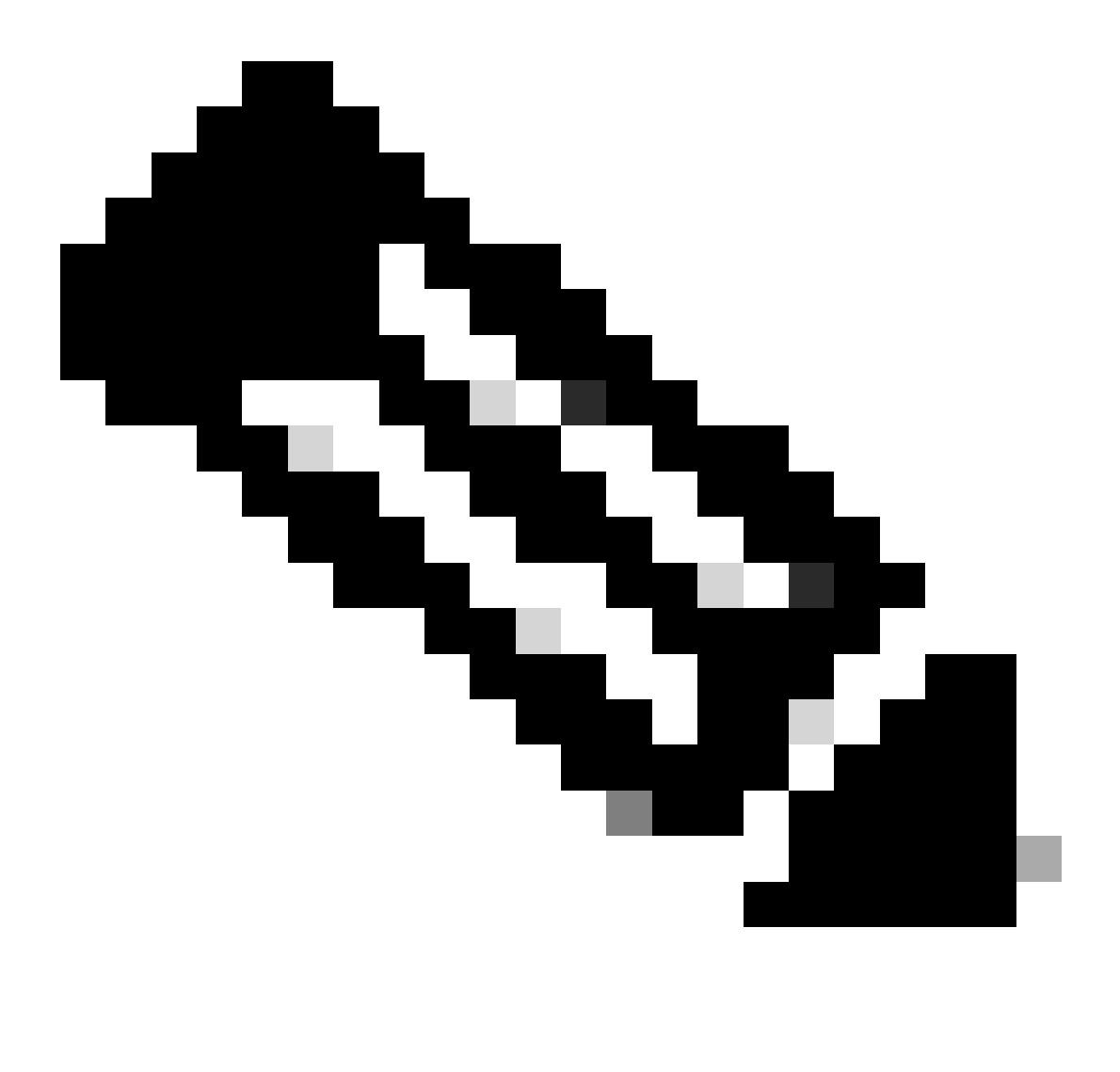

**Nota**: per questa configurazione è necessario abilitare la decrittografia HTTPS. In caso contrario, fare riferimento all'articolo di riferimento alla fine di questo documento.

Passaggio 2. Dalla GUI, selezionare Web Security Manager e scegliere Custom and External URL Categories, quindi creare due categorie di URL personalizzate, una per google.com e l'altra per Google reCAPTCHA. Fare clic su Invia.

| ، ا<br>م | IIIII Cisco S<br>ISCO Web Secu  | S100V<br>rity Virtual Appliance |                     |            |                       | Web Security Appliance is ge |
|----------|---------------------------------|---------------------------------|---------------------|------------|-----------------------|------------------------------|
| A        | Reporting                       | Web Security Manager            | Security Services   | Network    | System Administration |                              |
| (        | Custom and<br>Edit Custom and E | External URL Cates              | gories: Edit Cat    | egory      |                       |                              |
| [        |                                 | Category Name                   | Google              |            |                       |                              |
|          |                                 | Comments: (3                    | Custom URL Category | for Google |                       |                              |

| List Order:    | 4                                                                                                    |
|----------------|----------------------------------------------------------------------------------------------------|
| Category Type: | Local Custom Category                                                                                                    |
| Sites: ?       | google.com, .google.com Sort URLs Click the Sort URLs button to sort all site URLs in Alpha-numerical order. (e.g. 10.0.0.1, 2001:420:80:1::5, example.com.) |
| ⊽ Advanced     | Regular Expressions: (?)                                                                                                    |
|                | Enter one regular expression per line. Maximum allowed characters 2048.                                                                                      |
| Cancel         | Submit                                                                                                    |

Crea categoria URL personalizzata per Google

| CISCO Web Security Virtual Appliance |           | S100V<br>rity Virtual Appliance |                   |         | Web Security Appliance |  |
|--------------------------------------|-----------|---------------------------------|-------------------|---------|------------------------|--|
| <b>n</b>                             | Reporting | Web Security Manager            | Security Services | Network | System Administration  |  |

#### **Custom and External URL Categories: Edit Category**

| Edit Custom and External URL Category |                                                                                                    |
|---------------------------------------|----------------------------------------------------------------------------------------------------|
| Category Name:                        | Captchaallow                                                                                                    |
| Comments: 🕐                           | Custom URL Category for Google RECAPTCHA                                                                                       |
|                                       |                                                                                                    |
| List Order:                           | 5                                                                                                    |
| Category Type:                        | Local Custom Category                                                                                                    |
| Sites: (?)                            | (e.g. 10.0.0.1, 2001:420:80:1::5, example.com.)                                                                                |
| ✓ Advanced                            | Regular Expressions: ② www\.google\.com/recaptcha/ III Enter one regular expression per line. Maximum allowed characters 2048. |
| Cancel                                | Submit                                                                                                    |

Crea categoria URL personalizzata per Google

Passaggio 3. Dalla GUI, passare a Web Security Manager e scegliere Criteri di decrittografia, quindi creare i criteri di decrittografia per decrittografare google.com. Fare clic su None Selected (Nessuno) accanto a URL Categories (Categorie URL), quindi selezionare Google

custom URL category (Categoria URL personalizzata Google). Fare clic su Invia.

#### **Decryption Policy: Add Group**

| Policy Settings                                           |                                                                                                    |                                                                                         |  |  |
|-----------------------------------------------------------|----------------------------------------------------------------------------------------------------|-----------------------------------------------------------------------------------------|--|--|
| Enable Policy                                             |                                                                                                    |                                                                                         |  |  |
| Policy Name: ?                                            | GoogleDecrypt                                                                                             |                                                                                         |  |  |
|                                                           | (e.g. my IT policy)                                                                                       |                                                                                         |  |  |
| Description:                                              |                                                                                                    |                                                                                         |  |  |
|                                                           |                                                                                                    |                                                                                         |  |  |
|                                                           | (Maximum allowed                                                                                          | characters 256)                                                                         |  |  |
| Insert Above Policy:                                      | 1 (dropciscospeci                                                                                         | fic) V                                                                                  |  |  |
| Policy Expires:                                           |                                                                                                    |                                                                                         |  |  |
|                                                           | Set Expiration                                                                                            |                                                                                         |  |  |
|                                                           | On Date:                                                                                                  | MM/DD/YYYY                                                                              |  |  |
|                                                           | At Time:                                                                                                  | 00 🗸 : 00 🗸                                                                             |  |  |
|                                                           |                                                                                                    |                                                                                         |  |  |
| Policy Member Definition                                  |                                                                                                    |                                                                                         |  |  |
| Membership is defined by the combination of the following | g options. All criteria                                                                                   | must be met for the policy to take effect.                                              |  |  |
| Identification Profiles and Users:                        | All Identification (                                                                                      |                                                                                         |  |  |
|                                                           |                                                                                                    |                                                                                         |  |  |
|                                                           | Authentication information may not be available at HTTPS connection time. For transparent                 |                                                                                         |  |  |
|                                                           | Use the Advanced options to define or edit membership by proxy port, subnet, Time Range, destination (URL |                                                                                         |  |  |
|                                                           | Category), or User Agents.                                                                                |                                                                                         |  |  |
|                                                           | The following advanced membership criteria have been defined:                                             |                                                                                         |  |  |
|                                                           | Proxy Ports:                                                                                              | None Selected                                                                           |  |  |
|                                                           | Subnets:                                                                                                  | None Selected                                                                           |  |  |
|                                                           | Time Range:                                                                                               | No Time Range Definitions Available<br>(see Web Security Manager > Defined Time Ranges) |  |  |
|                                                           | URL Categories:                                                                                           | Google                                                                                  |  |  |
|                                                           | User Agents:                                                                                              | None Selected                                                                           |  |  |
| Cancel                                                    |                                                                                                    | Submit                                                                                  |  |  |

Criterio di decrittografia per decrittografare Google

Passaggio 3.1. Passare a Criteri di decrittografia e fare clic su Monitor in linea con il criterio GoogleDecrypt.

Passaggio 3.2. Selezionare Decrypt in line to Google Category e fare clic su Submit (Invia).

#### **Decryption Policies: URL Filtering: GoogleDecrypt**

| Custom and External URL Category Filtering                                                                              |                |                           |                          |            |            |            |               |               |
|----------------------------------------------------------------------------------------------------|----------------|---------------------------|--------------------------|------------|------------|------------|---------------|---------------|
| These URL Categories are defined as group membership criteria. All other categories are not applicable for this policy. |                |                           |                          |            |            |            |               |               |
|                                                                                                    |                | Use<br>Global<br>Settings | Override Global Settings |            |            |            |               |               |
|                                                                                                    |                |                           | Pass Through             | Monitor    | Decrypt    | Drop ?     | Quota-Based   | Time-Based    |
| Category                                                                                                    | Category Type  | Select all                | Select all               | Select all | Select all | Select all | (Unavailable) | (Unavailable) |
| 🕙 Google                                                                                                    | Custom (Local) | _                         |                          |            | 1          |            | -             | _             |
| Cancel                                                                                                    |                |                           |                          |            |            |            |               | Submit        |

Selezionare la categoria URL personalizzato creato per Google per decrittografarlo nei criteri di decrittografia

Passaggio 4. Dalla GUI, selezionare Web Security Manager, quindi Access Policies, creare i criteri di accesso per consentire a Google reCAPTCHA e selezionare captchaallow come categorie URL.

#### Access Policy: Add Group

| Policy Settings          |                                                                   |
|--------------------------|-------------------------------------------------------------------|
| Chable Policy            |                                                                   |
| Policy Name: 🕐           | GoogleCaptchaAccessPolicy<br>(e.g. my IT policy)                  |
| Description:             | (Maximum allowed characters 256)                                  |
| Insert Above Policy:     | 1 (blockciscobuy) V                                               |
| Policy Expires:          | Set Expiration for Policy On Date: MM/DD/YYYY At Time: 00 v: 00 v |
| Policy Member Definition |                                                                   |

| Membership is defined by the combination of the follo | wing options. All criteria m             | options. All criteria must be met for the policy to take effect.                                              |  |  |  |  |
|-------------------------------------------------------|------------------------------------------|----------------------------------------------------------------------------------------------------|--|--|--|--|
| Identification Profiles and U                         | All Identification                       | Profiles 🗸                                                                                                    |  |  |  |  |
|                                                       | If "All Identification                   | n Profiles" is selected, at least one Advanced membership option must also be selected.                       |  |  |  |  |
| ∀ Adv                                                 | anced Use the Advanced Category), or Use | options to define or edit membership by protocol, proxy port, subnet, Time Range, destination (URL<br>Agents. |  |  |  |  |
|                                                       | The following adva                       | nced membership criteria have been defined:                                                                   |  |  |  |  |
|                                                       | Protocols:                               | None Selected                                                                                                 |  |  |  |  |
|                                                       | Proxy Ports:                             | None Selected                                                                                                 |  |  |  |  |
|                                                       | Subnets:                                 | None Selected                                                                                                 |  |  |  |  |
|                                                       | Time Range:                              | No Time Range Definitions Available<br>(see Web Security Manager > Defined Time Ranges)                       |  |  |  |  |
|                                                       | URL Categories:                          | Captchaallow                                                                                                  |  |  |  |  |
|                                                       | User Agents:                             | None Selected                                                                                                 |  |  |  |  |
| Cancel                                                |                                          | Submit                                                                                                    |  |  |  |  |

Criteri di accesso per consentire a Google RECAPTCHA

Passaggio 4.1. Passare a Criteri di accesso e fare clic su Monitoraggio in linea con il criterio GoogleCaptchAccessPolicy. Selezionare Allow in line to Captchaallow Category (Consenti in linea alla categoria Captchaallow). Invia e conferma modifiche.

Access Policies: URL Filtering: GoogleCaptchaAccessPolicy

| Custom and External URL Category Filtering                                                                              |                |            |            |            |            |  |  |
|----------------------------------------------------------------------------------------------------|----------------|------------|------------|------------|------------|--|--|
| These URL Categories are defined as group membership criteria. All other categories are not applicable for this policy. |                |            |            |            |            |  |  |
|                                                                                                    |                | Use Global |            | al         |            |  |  |
|                                                                                                    |                | Settings   | Block      | Redirect   | Allow ?    |  |  |
| Category                                                                                                    | Category Type  | Select all | Select all | Select all | Select all |  |  |
| O Captchaallow                                                                                                    | Custom (Local) | -          |            |            | ~          |  |  |
| Cancel                                                                                                    |                |            |            |            |            |  |  |

Selezionare la categoria URL personalizzato creato per Google RECAPTCHA per consentirlo nei criteri di accesso

Passaggio 5. Verificare che i motori di ricerca e i portali in Filtro categoria URL predefinito siano bloccati nei criteri di accesso globale:

#### Access Policies: URL Filtering: Global Policy

| Custom and External URL Category Filtering                                                                              |            |  |
|----------------------------------------------------------------------------------------------------|------------|--|
| No Custom Categories are included for this Policy.                                                                      |            |  |
| Select Custom Categories                                                                                                |            |  |
| Predefined URL Category Filtering                                                                                       |            |  |
| These URL Categories are defined as group membership criteria. All other categories are not applicable for this policy. |            |  |
|                                                                                                    | Block<br>3 |  |
| Category                                                                                                    | Select all |  |
| 😝 Regional Restricted Sites (Poland)                                                                                    |            |  |
| \varTheta Religion                                                                                                    |            |  |
| 😝 SaaS and B2B                                                                                                    |            |  |
| \varTheta Safe for Kids                                                                                                 |            |  |
| 😔 Science and Technology                                                                                                |            |  |
| Search Engines and Portals                                                                                              | ~          |  |
| Sex Education                                                                                                    |            |  |
|                                                                                                    |            |  |

Criterio predefinito per bloccare l'accesso ai motori di ricerca

#### Verifica

È possibile vedere l'accesso a Google reCAPTCHA funziona, ma l'accesso al motore di ricerca (Google) è ancora negato, dopo aver abilitato la decrittografia HTTPS e consentito l'accesso a Google reCAPTCHA nei criteri di accesso:

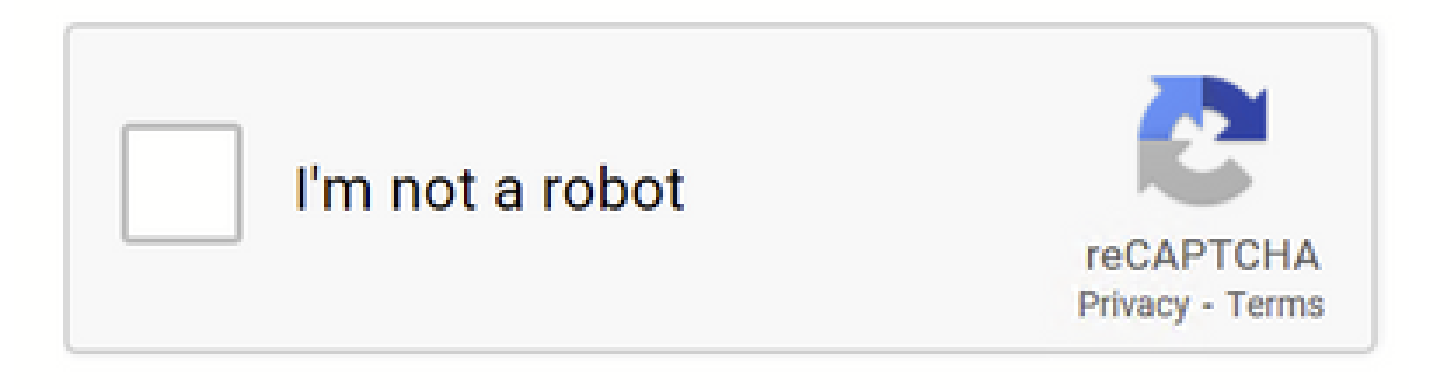

Google CAPTCHA Works

### This Page Cannot Be Displayed

Based on your organization's access policies, access to this web site ( http://google.com/ ) has been blocked because the web category "Search Engines and Portals" is not allowed.

If you have questions, please contact your organization's network administrator and provide the codes shown below.

Date: Wed, 08 Feb 2023 18:23:01 GMT Username: Source IP: 10.106.40.203 URL: GET http://google.com/ Category: Search Engines and Portals Reason: BLOCK-WEBCAT Notification: WEBCAT

Sito Google bloccato

1675880581.157 0 10.106.40.203 TCP\_DENIED/403 0 GET "https://google.com/favicon.ico" - NONE/- - BLOCK\_WEBCAT\_12-DefaultGroup-DefaultGroup-DefaultGr

#### Risoluzione dei problemi

Se l'accesso a Google reCAPTCHA è bloccato, è possibile controllare i log degli accessi nella CLI SWA. Se vedi Google URL e non l'URL di Google reCAPTCHA, è possibile che la decrittografia non sia abilitata:

1675757652.291 2 192.168.100.79 TCP\_DENIED/403 0 CONNECT tunnel://www.google.com:443/ - NONE/- - BLOCK\_WEBCAT\_12-DefaultGroup-F

#### Riferimenti

- <u>Guida per l'utente di AsyncOS 14.5 for Cisco Secure Web Appliance GD (General Deployment) Connessione, installazione e configurazione [Cisco Secure Web Appliance] Cisco</u>
- <u>Utilizzo certificato WSA per decrittografia HTTPS</u>

### Informazioni su questa traduzione

Cisco ha tradotto questo documento utilizzando una combinazione di tecnologie automatiche e umane per offrire ai nostri utenti in tutto il mondo contenuti di supporto nella propria lingua. Si noti che anche la migliore traduzione automatica non sarà mai accurata come quella fornita da un traduttore professionista. Cisco Systems, Inc. non si assume alcuna responsabilità per l'accuratezza di queste traduzioni e consiglia di consultare sempre il documento originale in inglese (disponibile al link fornito).